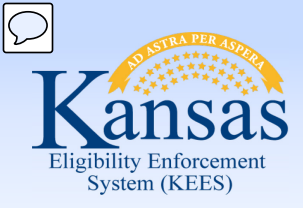

# **Medical Eligibility**

#### **Resource Databank for Workers**

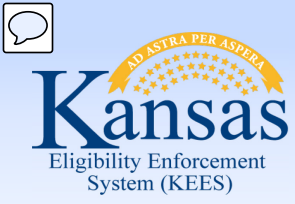

Introduction

The Resource Databank (RDB) is the main location to store resource information.

A resource is defined as any entity that provides a service, paid or unpaid and includes vendors, providers with agreements, community resources, employers, and schools.

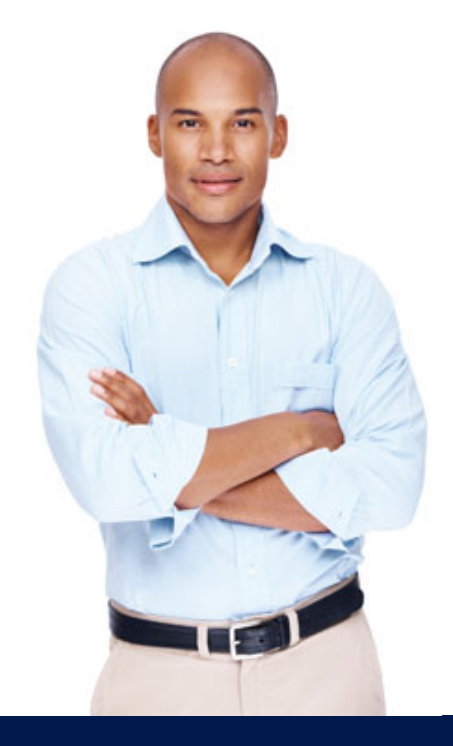

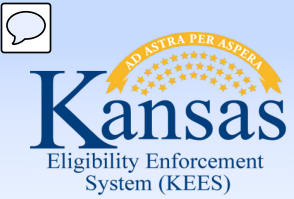

Introduction

After completing this course, you will be able to:

- Search and locate the Resource Databank for the appropriate resource.
- Determine if a resource is listed and information is accurate.
- Request the addition of a resource or a change of a resource's information or status.
- Connect a resource to a consumer case in the context of working on a case.

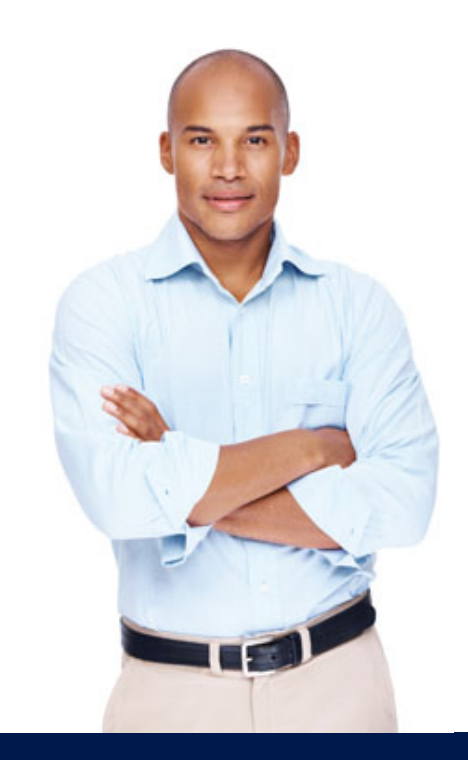

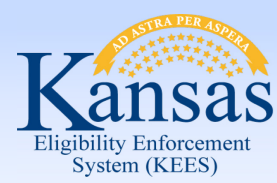

Agenda

- Lesson 1: Using the Resource Databank
- Lesson 2: Connecting a Resource to a Case

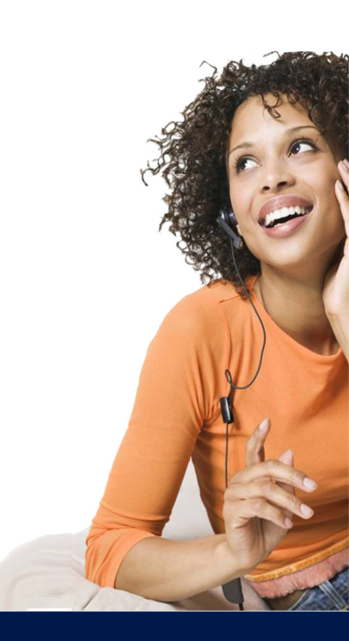

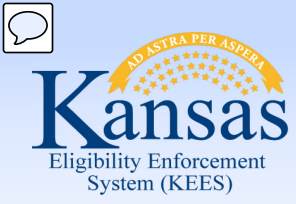

Introduction

To effectively use the Resource Databank you will need to know how to:

- Search for a resource
- Request a new resource
- Request a change to an existing resource

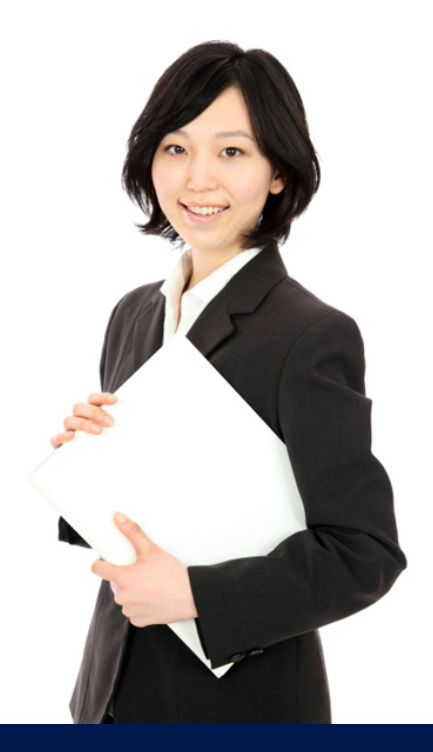

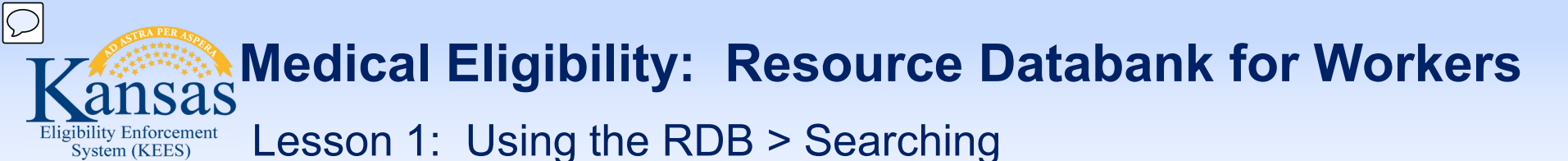

Searching is always the first step when requesting to add new resources or making changes to an existing resource.

This is to:

- Avoid duplicates when adding a new resource
- Confirm information is correct

Searching is standard functionality that is the same throughout KEES.

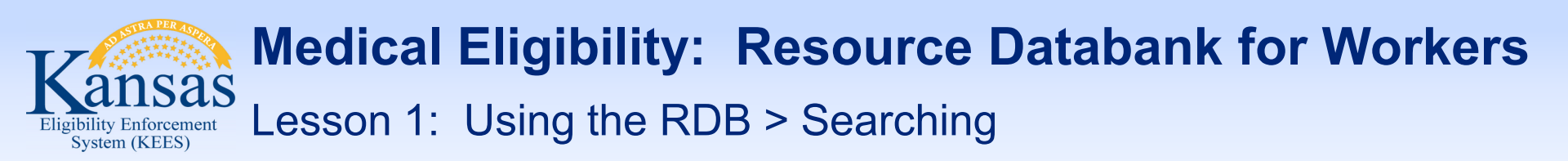

The standard defaults in KEES are search pages, so the first page in RDB is the Resource Search page.

On this page there are mandatory fields indicated by a red asterisk.

| Case Info Eligibilit | y Services Child Care                    | Resource Fiscal Specia<br>Databank Fiscal Units | l Reports Documen<br>Control | t Admin Worker<br>Tools Portal M |
|----------------------|------------------------------------------|-------------------------------------------------|------------------------------|----------------------------------|
| Workload Inventory R | esources Money Management                | Resource Requests Job Orders                    | Foster Care                  |                                  |
| Resource Search      | <b>Resource Search</b>                   | I                                               |                              |                                  |
| Notification List    |                                          |                                                 |                              | Search                           |
|                      | Name:                                    | ID:                                             |                              | Status:<br>All 🗸                 |
|                      | Category:                                | Tax ID:                                         |                              |                                  |
|                      | Starting Address:*                       |                                                 |                              |                                  |
|                      | City:*                                   | State:*<br>KS ▼                                 | Zip Code:                    |                                  |
|                      | Maximum Distance From Addr<br>50 miles • | ess:*                                           |                              |                                  |
|                      | *- Indicates required fields             |                                                 |                              | Results per Page: 25 🔹 Search    |

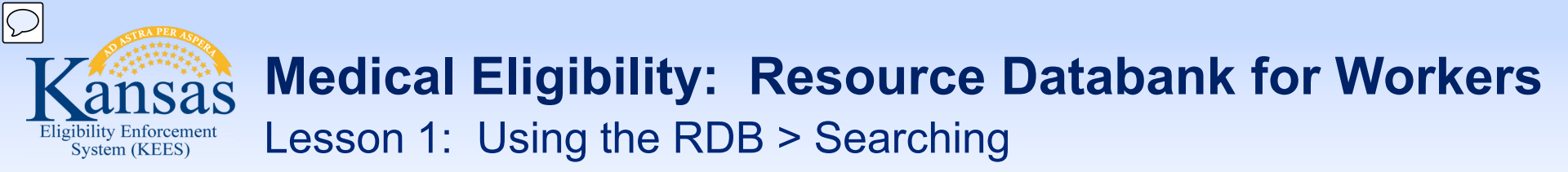

All the fields on the Resource Search screen have "wildcard functionality". This means you can type three letters and an asterisk and the search results will return all resources that start or contain those letters.

To get more specific results, complete as many fields with accurate information as possible.

These fields are recommended to be completed for more accurate results:

- Category: Employer, Provider, School
- Status: Active, Pending, Suspended, Denied, Closed

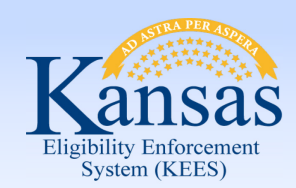

Lesson 1: Using the RDB > Searching

The Service Category and Service Type fields are dynamic and will display when "Provider" is chosen.

**Service Category:** Community Resource, EES Providers, Medical-Facilitators, Medical-Institutional Care, Medical-HCBS, PPS Adult Protective Services, PPS Family Services-Health Related, PPS Family Services-Other, PPS Non-Placement PA Required, PPS Placements, PPS Youth Independent Living, Rehab Services

**Service Type:** This is a dynamic field where values change dependent on Service Category

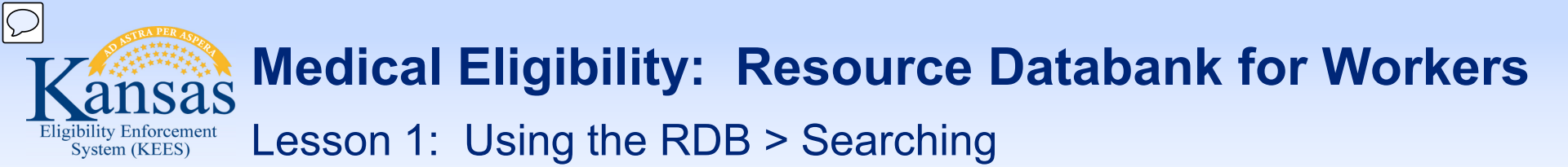

The results of a search will determine whether a resource needs to be added to the RDB or if the resource is inaccurate and needs edited.

| Elizibility Enforcement<br>System (KEES) |           |                   |                      |             |                 |                |                     | User : D       | ana George          |
|------------------------------------------|-----------|-------------------|----------------------|-------------|-----------------|----------------|---------------------|----------------|---------------------|
| Case Info Eligibilit                     | ty Serv   | rices Child Care  | Resource<br>Databank | Fiscal      | Specia<br>Units | l Reports      | Document<br>Control | Admin<br>Tools | Worker<br>Portal M  |
| Workload Inventory                       | esources  | Money Management  | Resource R           | Requests Jo | b Orders        | Foster Care    |                     |                |                     |
| Resource Search                          | Reso      | urce Search       | )                    |             |                 |                |                     |                |                     |
| Notification List                        |           |                   |                      |             |                 |                |                     |                |                     |
|                                          | ► Refine  | Your Search       |                      |             |                 |                |                     | Add Basource   | (Paquast Pasquirea) |
|                                          |           |                   |                      |             |                 |                |                     | Add Nesodice   | Requestivesource    |
|                                          | Name      | Resource Category |                      | Service Typ | e               | County Approve | 1                   | Address        | Distance            |
|                                          | No Data F | Found             |                      |             |                 |                |                     |                |                     |
|                                          |           |                   |                      |             |                 |                |                     | Add Resource   | (Request Resource)  |
|                                          |           |                   |                      |             |                 |                |                     |                |                     |
|                                          |           |                   |                      |             |                 |                |                     |                |                     |
|                                          |           |                   |                      |             |                 |                |                     |                |                     |
|                                          |           |                   |                      |             |                 |                |                     |                |                     |

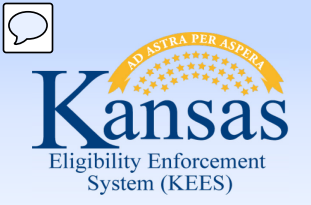

Lesson 1: Using the RDB > Add or Change Resource

- A manual, external process is used to request additions or changes to resources managed by the Clearinghouse such as Long Term Care and Representative/Facilitator providers.
- Requests to add or update Resources will come through the form sent to <u>KSRDBMedicalRepandFa@Policy-</u> <u>Studies.com</u>.
- A response from the Clearinghouse will be sent indicating that the change was made or an explanation of why it was not made.

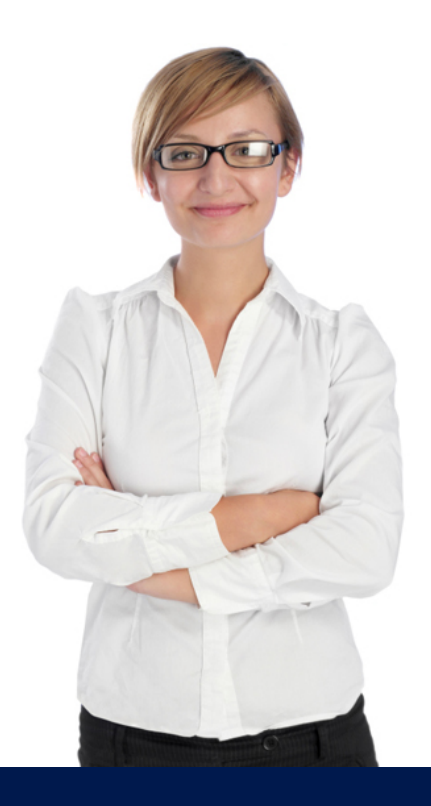

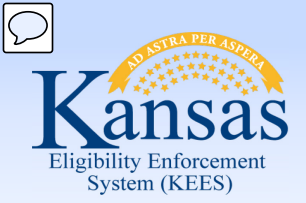

Lesson 1: Using the RDB > Medical RDB Request Form

| M                                           | edical RDB Request                      | Versio<br>10/00/20 |
|---------------------------------------------|-----------------------------------------|--------------------|
| Case Name:     Response E-Mail Address:     | Case Number:                            |                    |
|                                             | Request Information                     |                    |
| Add Resource                                | Change Resource                         |                    |
| Select One Type Value:                      | Resource ID Number:                     |                    |
| Representative/Facilitator: Choose an item. |                                         |                    |
| Institutional Care: Choose an item.         | Check all that apply:                   |                    |
| E-mail:                                     | Change in Address                       |                    |
| Fax Number: ( )                             | Street Address 1:                       |                    |
| HCBS: Choose an item.                       | Street Address 2:                       |                    |
| E-mail:                                     | City:                                   |                    |
| Fax Number: ( )                             | State:                                  |                    |
|                                             | Zip Code:                               |                    |
| Complete the following:                     |                                         |                    |
| Resource Name:                              | Change in Phone Number                  |                    |
| Mailing Address Line 1:                     | Old Phone Number: (                     |                    |
| Mailing Address Line 2:                     | New Phone Number: ( )                   |                    |
| City:                                       | New Primary Phone Type: Choose an item. |                    |
| State:                                      |                                         |                    |
| Zip Code:                                   | Change Resource Name                    |                    |
| Primary Phone Number: ( ) -                 | Resource Name:                          |                    |
| Primary Phone Type: Choose an item.         |                                         |                    |
| Secondary Phone Number: ( )                 | End Institutional Care Resource         |                    |
| Secondary Phone Type: Choose an item.       | Date Closed:                            |                    |
| •                                           | ndicates a required field               |                    |
| Additional Comments:                        |                                         |                    |
|                                             |                                         |                    |
| R                                           | esponse Information                     |                    |
| Resource ID:                                |                                         |                    |
| Response Comments:                          |                                         |                    |

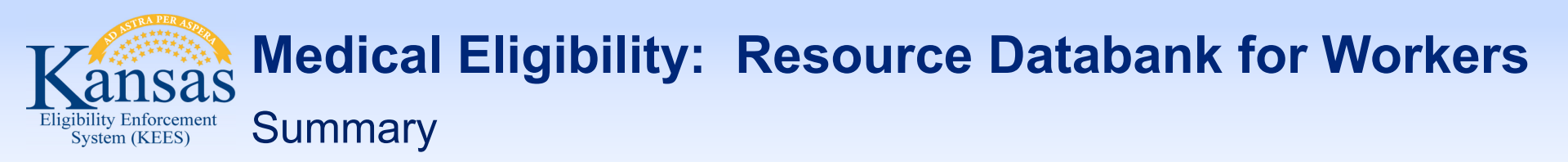

- In the previous Lesson you learned how to use the RDB by:
- Searching
- Requesting new resources
- Changing an existing resource

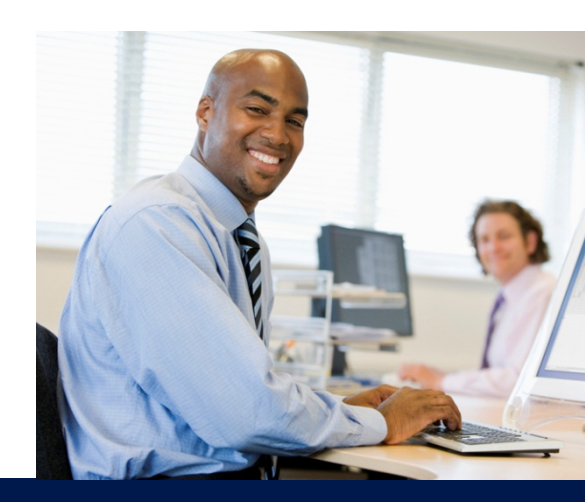

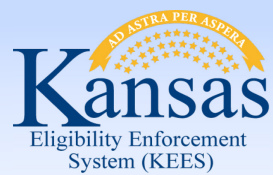

Agenda

- Lesson 1: Using the Resource Data Bank
- Lesson 2: Connecting a Resource to a Case

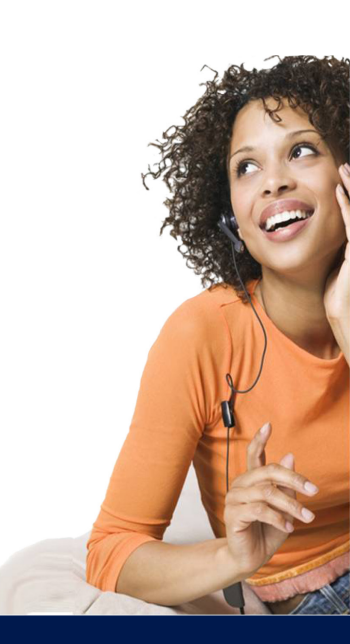

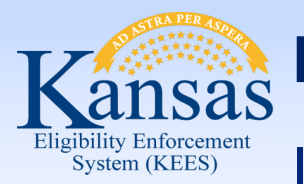

Introduction

- Resources kept in the RDB are accessed from various pages in KEES.
- Most are within the context of a case. The most common is setting Administrative Roles.

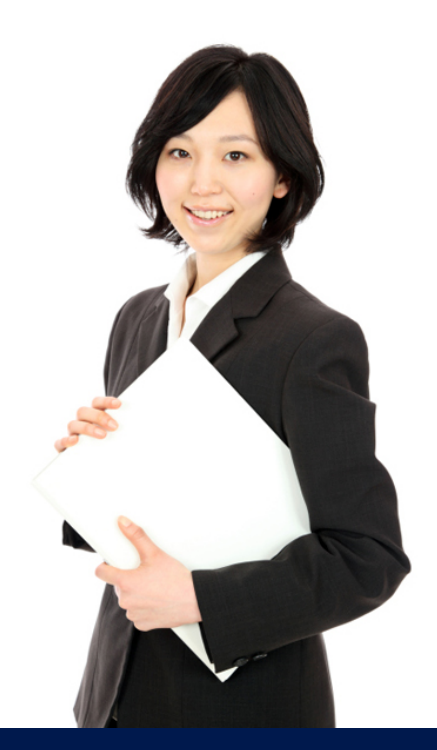

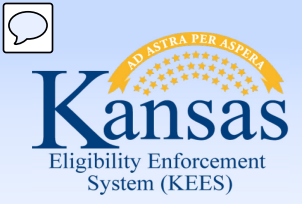

Lesson 2: Connecting a Resource to a Case > Admin Role

| Administrative | <b>Role Detail</b> |
|----------------|--------------------|
|----------------|--------------------|

|                                          |            |                   | 1 |
|------------------------------------------|------------|-------------------|---|
|                                          |            |                   |   |
| dministrative Role:*                     |            |                   |   |
| PPS Payee 👻                              |            |                   |   |
| Additional Correspondence Recipient      |            |                   |   |
| acilitator                               |            |                   |   |
| Guardian/Conservator/Legal Custodian     | Resource:  |                   |   |
| ledical Representative                   | Select     |                   |   |
| PS Payee                                 |            |                   |   |
| lacement Provider                        |            |                   |   |
| rimary Applicant/Recipient               |            |                   |   |
| Representative Payee for Social Security |            |                   |   |
| login Dato:*                             | End Date:  |                   |   |
| eyin vate.                               | Ella Date. |                   |   |
|                                          |            |                   |   |
| - Indicates required fields.             |            | (Save and Return) | 1 |

The Administrative Role is accessed from the **Case Summary** Page. PPS workers will choose either PPS Payee or Placement Provider for the Administrative Role.

Save and Return

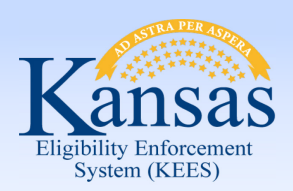

Lesson 2: Connecting a Resource to a Case > Select Resource

| Kansas               | Case Name: Andy Apple<br>Case Number: 20000914   | Journal Tasl           | cs Reminders           | Contact Log<br>User : Dana Geo | Logout<br>Help   |
|----------------------|--------------------------------------------------|------------------------|------------------------|--------------------------------|------------------|
| Case Info Eligibil   | ity Services Child Care Resource Fiscal Databank | Special Repor<br>Units | ts Document<br>Control | Admin<br>Tools                 | Worker<br>Portal |
| New Application Case | Summary Worker Assignment Customer Schedule      | e-Tools                |                        |                                |                  |
|                      | Select Resource                                  |                        |                        |                                | Cancel           |
|                      |                                                  |                        |                        |                                | Search           |
|                      | Name:                                            | ID:                    | Statu                  | 5:                             |                  |
|                      | Lucy Lions                                       |                        |                        | -                              |                  |
|                      | Category:                                        | Туре:                  |                        |                                |                  |
|                      | • • • • • • • • • • • • • • • • • • •            | •                      |                        |                                |                  |
|                      | City:                                            | State:                 | Zip Co                 | ode:                           |                  |
|                      | Торека                                           | NO T                   | 00012                  |                                |                  |
|                      | Vendor ID:                                       | Tax ID:                |                        |                                |                  |
|                      |                                                  |                        |                        |                                |                  |
|                      |                                                  |                        | Resul                  | ts per Page: 25                | 🚽 Search         |
|                      |                                                  |                        |                        |                                | Cancel           |

Enter the Name, City, State & Zip Code for the Resource you are trying to find.

The **Select Resource** page will display with any matching record.

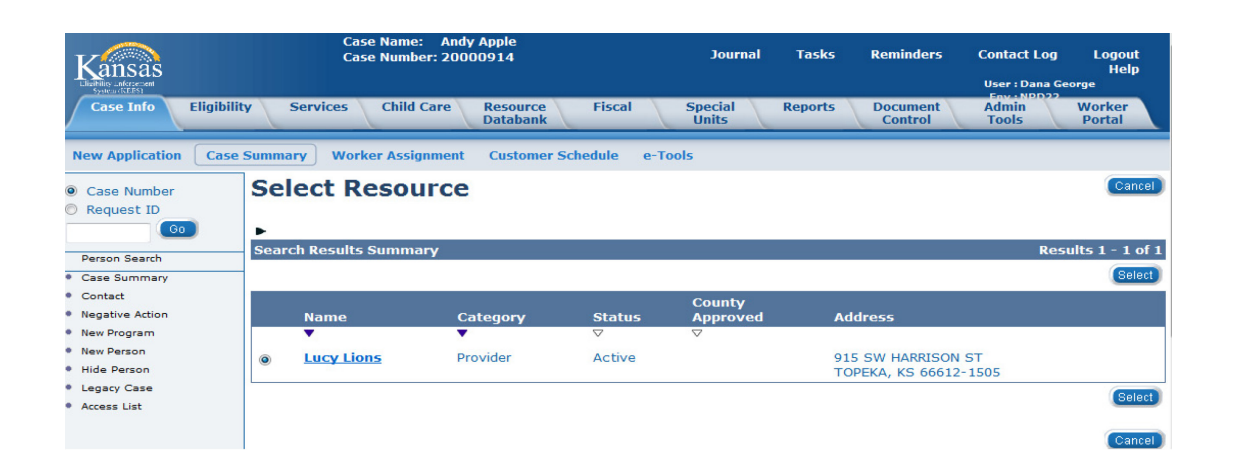

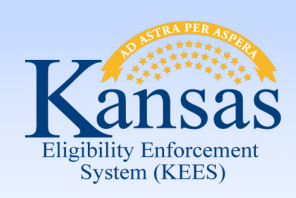

#### Lesson 2: Connecting a Resource to a Case > Admin Role

| Kansas<br>Libidiig anforecent             | Case Name: Andy Apple<br>Case Number: 20000914    | Journal Tasks            | Reminders           | Contact Log Logo<br>Hi<br>User : Dana George | out<br>elp |
|-------------------------------------------|---------------------------------------------------|--------------------------|---------------------|----------------------------------------------|------------|
| Case Info Eligibilit                      | y Services Child Care Resource Fiscal<br>Databank | Special Reports<br>Units | Document<br>Control | Admin<br>Tools Portal                        | M          |
| New Application Case                      | Summary Worker Assignment Customer Schedule e-T   | ools                     |                     |                                              |            |
| Case Number                               | Administrative Role Detail                        |                          |                     | (Save and Return) C                          | ancel      |
| Person Search<br>Case Summary             | Administrative Role:* PPS Payee                   |                          |                     |                                              |            |
| Contact<br>Negative Action<br>New Program | Resource:<br>Lucy Lions Remove                    |                          |                     |                                              |            |
| New Person<br>Hide Person<br>Legacy Case  | Begin Date:*<br>01/01/2015 ፼                      |                          | End Date:           | <b>e</b>                                     |            |
| Access List                               | * - Indicates required fields.                    |                          |                     | Save and Return) (C                          | ancel      |

Once the resource is selected, it will populate on the **Administrative Role Detail** page. The user will add the **Begin Date** and click the **Save and Return** button to complete this page.

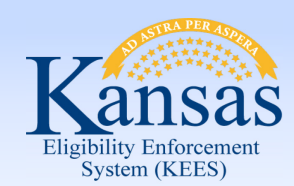

Lesson 2: Connecting a Resource to a Case > Case Summary

| Medical Program    | ms                        |               |                                      |                     |                |         |                |
|--------------------|---------------------------|---------------|--------------------------------------|---------------------|----------------|---------|----------------|
| Worker:            |                           | TAMMY JOHNSON | Primary A                            | pplicant/Recipient: |                |         | Andy Apple     |
| Worker ID:         |                           | DE4602L1A2    | Language                             | :                   |                |         | English        |
| Program Status:    | :                         | Pending       | Phone Nu                             | mber:               |                |         |                |
|                    |                           |               | PPS Paye                             | e:                  |                |         | Lucy Lions     |
|                    |                           |               | Applicatio                           | n Date:             |                |         | 01/01/2015     |
| Name               | Requested Medical<br>Type | Review Month  | Relationship To Primary<br>Applicant | Role                | Role<br>Reason | Status  | Status Reason  |
| Andy Apple         | PPS                       |               | Primary Applicant                    | MEM                 |                | Pending |                |
|                    |                           |               |                                      |                     |                |         | (View Details) |
| All Doonlo Accocia | tod with the Cace         |               |                                      |                     |                |         |                |

The **Case Summary** page will display the Administrative Role information in the **Medical Programs** block.

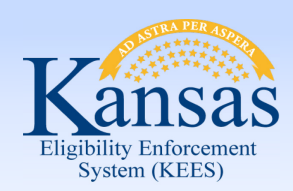

#### Lesson 2: Connecting a Resource to a Case > Resource Search

If a user searched on a resource and that resource was not found, the user would need to either send the request to add the resource or, if PPS, would add the resource by clicking the **Add Resource** 

button.

| ase Info Eligibilit           | y Services Child Care                       | Resource Fiscal<br>Databank | Special Rep<br>Units | orts Document<br>Control  | Admin Wor<br>Tools Por | rker Tin<br>rtal | er : mmis_redesign_2<br>ne : 01/29/2015 10:28 AM |
|-------------------------------|---------------------------------------------|-----------------------------|----------------------|---------------------------|------------------------|------------------|--------------------------------------------------|
| rkload Inventory C            | esources Money Management                   | Resource Requests Job C     | Orders Foster Care   | 2                         |                        |                  |                                                  |
| purce Search<br>fication List | Resource Searc                              | h                           |                      |                           |                        |                  |                                                  |
|                               | Name:<br>Karen Catepillar<br>Category:      | ]                           | ID:                  |                           |                        | Status:<br>All   | ▼                                                |
|                               | Provider   Service Category: PPS Placements | •                           |                      | Service Type:<br>Relative | •                      |                  |                                                  |
|                               | Vendor ID:<br>Starting Address:*            |                             | Tax ID:              |                           |                        |                  |                                                  |
|                               | 915 SW Harrison<br>City:*<br>Topeka         | <mark>State:*</mark><br>KS  | K<br>▼               | <b>Zi</b><br>60           | <b>p Code:</b><br>6612 |                  |                                                  |
|                               | Maximum Distance From Add                   | dress:*                     |                      |                           |                        |                  |                                                  |
|                               | *- Indicates required fields                |                             |                      |                           |                        | Results per      | Page: 25 🔻 Search                                |

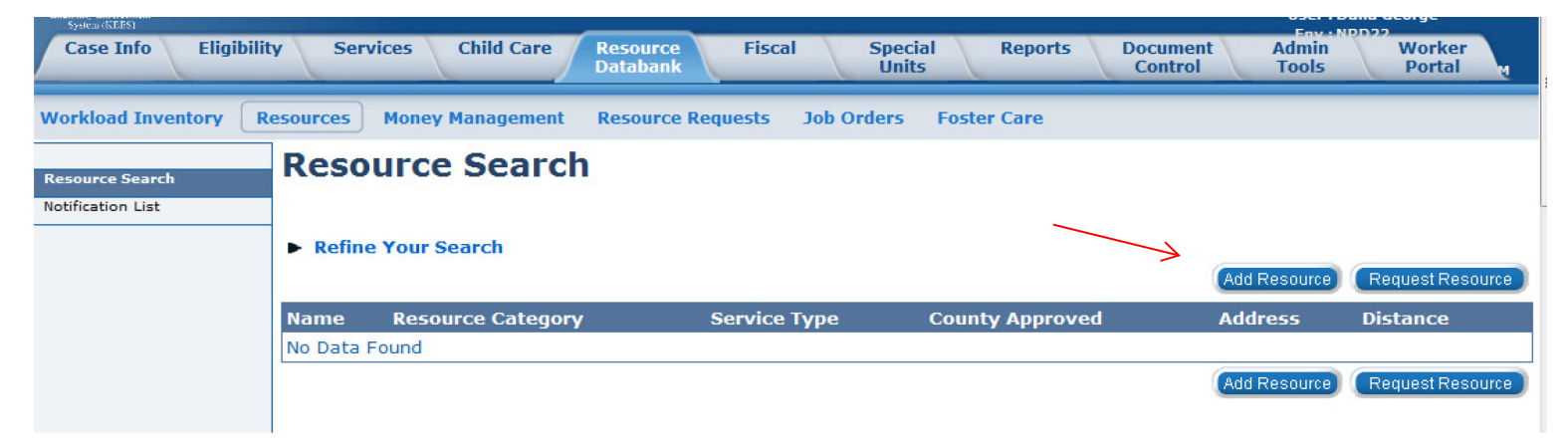

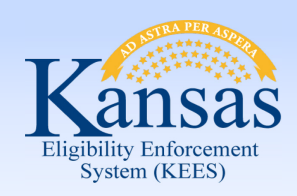

Case Ir

Norkload Resource So Notification

#### **Medical Eligibility: Resource Databank for Workers**

#### Lesson 2: Connecting a Resource to a Case > Resource Detail

| _    |  |
|------|--|
| DDC  |  |
| FFJ. |  |
|      |  |

The worker will fill out all mandatory fields.

|                   | ource Detail     |                                             |                                       | (                                          |
|-------------------|------------------|---------------------------------------------|---------------------------------------|--------------------------------------------|
| Rest              | buree betun      |                                             |                                       |                                            |
| Basic In          | Iformation       |                                             |                                       |                                            |
| ID:               |                  | Smart Vendor ID:                            | Child Care Provider ID:               | Status:*<br>Active ▼                       |
| Name:*            | •                | Payee Name:*                                |                                       |                                            |
| Karen Ca          | atepillar        | Karen Catepillar                            |                                       |                                            |
| HQ:               |                  | HQ Name:                                    | Is this provider known to an ac case? | tive Is this provider a State<br>employee? |
| Catego            | ry*              |                                             |                                       |                                            |
| Emp               | bloyer           |                                             |                                       |                                            |
| Prov              | vider            |                                             |                                       |                                            |
| Scn               | 1001             |                                             |                                       |                                            |
| Tax Info          | ormation         |                                             | ID:                                   | ID Type:                                   |
| -Select-          | •                |                                             | 10.                                   | -Select- V                                 |
| Address           | ses <sup>*</sup> |                                             |                                       |                                            |
|                   | Туре             | Address                                     |                                       |                                            |
|                   | Billing          | 915 SW HARRISON ST<br>TOPEKA, KS 66612-1505 |                                       |                                            |
|                   | Mailing          | 915 SW HARRISON ST<br>TOPEKA, KS 66612-1505 |                                       |                                            |
|                   | Physical         | 915 SW HARRISON ST<br>TOPEKA, KS 66612-1505 |                                       |                                            |
|                   |                  |                                             |                                       |                                            |
| Remove            |                  |                                             |                                       |                                            |
| Remove<br>Phone I | information*     |                                             |                                       |                                            |
| Remove<br>Phone I | information*     | Number                                      | Exten                                 | sion                                       |

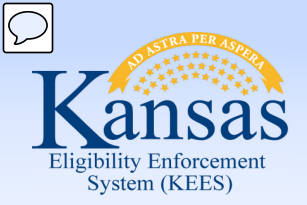

Lesson 2: Connecting a Resource to a Case > Resource Detail

#### **Resource Detail**

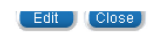

PPS:

The worker will fill out all mandatory fields. The worker filling out this page will be the Worker ID entered in the last field.

| Basic Information                 |                                  |                                             |                       |                                          |
|-----------------------------------|----------------------------------|---------------------------------------------|-----------------------|------------------------------------------|
| <b>ID:</b><br>1067346             | Smart Vendor ID:                 | Child Care Provider ID:                     | Status:*<br>Active    | Effective Date:<br>01/01/2018            |
| Name:*<br>Karen Catepillar        | Payee Name:*<br>Karen Catepillar |                                             |                       |                                          |
| HQ:                               | HQ Name:                         | Is this provider known to an active case?   | Is this provider a St | ate employee?                            |
| Category <sup>*</sup>             |                                  |                                             |                       |                                          |
| Provider                          |                                  |                                             |                       |                                          |
| Tax Information                   |                                  |                                             |                       |                                          |
| Туре:                             |                                  | ID:                                         | ID Туре:              |                                          |
| Addresses*                        |                                  |                                             |                       |                                          |
| Туре                              | Address                          |                                             |                       |                                          |
|                                   | Billing                          | 915 SW HARRISON ST<br>TOPEKA, KS 66612-1505 |                       |                                          |
|                                   | Mailing                          | 915 SW HARRISON ST<br>TOPEKA, KS 66612-1505 |                       |                                          |
|                                   | Physical                         | 915 SW HARRISON ST<br>TOPEKA, KS 66612-1505 |                       |                                          |
| Phone Informatio                  | n*                               |                                             |                       |                                          |
| Туре                              | Number                           | Extension                                   |                       |                                          |
|                                   | Home                             | (785)999-999                                | 9                     |                                          |
| Internet Informat                 | ion                              |                                             |                       |                                          |
| Туре                              |                                  |                                             | Address               |                                          |
| No data found                     |                                  |                                             |                       |                                          |
| Additional Inform                 | ation                            |                                             |                       |                                          |
| <b>Recruitment Meth</b>           | iod:                             |                                             |                       |                                          |
| Contact Informat                  | ion:                             | Hours                                       | of Operation:         |                                          |
| Comments:                         |                                  |                                             |                       | Languages Spoken:                        |
| Preferred Method                  | of Communication:                |                                             |                       |                                          |
| Does This Resource                | ce accept Vouchers:              |                                             |                       |                                          |
| Maintainer Inform                 | nation                           |                                             |                       |                                          |
| Update Frequence<br>Every 3 Years | y:*                              | Next Review Date:*<br>01/01/2018            |                       | Worker ID: <b>*</b><br><u>DE4602L1A2</u> |
|                                   |                                  |                                             |                       |                                          |

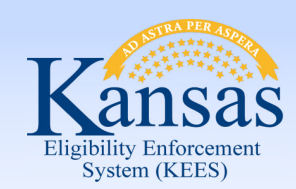

Lesson 2: Connecting a Resource to a Case > LTC Data Detail

| System (KEES) Case Info Eligibilit                                                        | Services Chi               | ld Care Resourc   | e Fiscal     | Special              | Reports Document      | Admin Worker                       |
|-------------------------------------------------------------------------------------------|----------------------------|-------------------|--------------|----------------------|-----------------------|------------------------------------|
|                                                                                           |                            | Databan           | k            | Units                | Control               | Tools Portal w                     |
| Workload Inventory C                                                                      | ase Summary Custon         | ner Information F | teporting D  | istributed Documents | Customer Schedule     | Courtesy Month                     |
| <ul> <li>Case Number</li> <li>Request ID</li> <li>Go</li> </ul>                           | LTC Data D                 | etail             |              |                      | Save and Add A        | nother) (Save and Return) (Cancel) |
| Person Search                                                                             | Name:*                     |                   |              | Institution          | a:*<br>al Care ▼      |                                    |
| <ul> <li>Non Financial</li> <li>Contact</li> <li>Root Questions</li> </ul>                | Recorded Date:* 02/03/2015 |                   |              |                      |                       |                                    |
| <ul> <li>Individual<br/>Demographics</li> <li>Citizenship/Identity</li> </ul>             | Facility Information       |                   |              | Dhonos               | Facility Fax          | Eacility Emails                    |
| <ul> <li>Household Status</li> <li>Relationship</li> <li>Non-Citizenship</li> </ul>       | Provider Number:           | Select            | Location: ** | Phone:               | Facility Fax:         | Facility Email:                    |
| <ul><li>Pregnancy</li><li>Residency</li></ul>                                             | Address Line 1:            |                   |              |                      |                       |                                    |
| <ul> <li>Other Prog. Assist.</li> <li>Non-Compliance</li> <li>Customer Options</li> </ul> | Address Line 2:            |                   |              |                      |                       |                                    |
| <ul> <li>Money Mngmt</li> <li>Time Limits</li> <li>Purch. and Prep.</li> </ul>            | City:                      | State: 2          | IP Code:     | Name of Agency       | /Person Placing Resid | ent:                               |

The RDB will be accessed on the LTC Data Detail page by clicking the **Select** button under the **Facility Name/Location** heading.

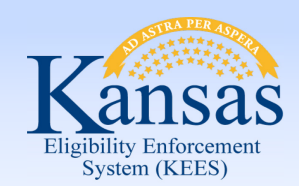

Lesson 2: Connecting a Resource to a Case > Select Provider Resource

| System (KEES)      |                                             |                                             | Emis NDD22                            |
|--------------------|---------------------------------------------|---------------------------------------------|---------------------------------------|
| Case Info Eligibil | ity Services Child Care Resource Databank   | Fiscal Special Reports Docum<br>Units Contr | ent Admin Worker<br>ol Tools Portal M |
| Workload Inventory | Case Summary Customer Information Reporting | g Distributed Documents Customer Schedu     | e Courtesy Month                      |
|                    | Select Provider Resource                    | •                                           | Cancel                                |
|                    |                                             |                                             | Search                                |
|                    | Name:                                       | ID:                                         | Status:                               |
|                    | Brewster                                    |                                             | · ·                                   |
|                    | Category:<br>Provider                       |                                             |                                       |
|                    | City:                                       | State:                                      | Zip Code:                             |
|                    | Vendor ID:                                  | Tax ID:                                     |                                       |
|                    |                                             |                                             | Results per Page: 25 👻 (Search)       |
|                    |                                             |                                             | Cancel                                |

The worker will enter the name of the facility and then click the **Search** button.

bility Enforcement System (KEES) Lesson 2: Connecting a Resource to a Case > Select Provider Resource

|                                                     | Case Info Eligibilit                                                          | Y      | Services  | Child Care    | Resour<br>Databa | ce F<br>nk | iscal   | Special<br>Units | $\sum$             | Reports       | Docu<br>Cor | ument<br>htrol | Admin<br>Tools | 10022 | Worker<br>Portal |        |
|-----------------------------------------------------|-------------------------------------------------------------------------------|--------|-----------|---------------|------------------|------------|---------|------------------|--------------------|---------------|-------------|----------------|----------------|-------|------------------|--------|
| v                                                   | /orkload Inventory C                                                          | ase Su | nmary 🗌   | Customer Info | ormation         | Reporting  | Distrib | ited Docum       | ients              | Custom        | er Schee    | dule           | Courtesy Mo    | nth   |                  |        |
| 0                                                   | Case Number<br>Request ID                                                     | Sel    | ect P     | rovide        | r Reso           | urce       |         |                  |                    |               |             |                |                |       |                  | Cancel |
|                                                     | Person Search                                                                 | Sear   | ch Result | s Summary     |                  |            |         |                  |                    |               |             |                |                | Res   | ults 1 -         | 1 of 1 |
|                                                     | Non Financial                                                                 |        |           |               |                  |            |         |                  |                    |               |             |                |                |       | (                | Select |
| <ul> <li>Contact</li> <li>Root Questions</li> </ul> |                                                                               | Name   |           |               |                  |            | Status  |                  | County<br>Approved | ľ             | Add         | ress           |                |       |                  |        |
|                                                     | <ul> <li>Individual<br/>Demographics</li> <li>Citizenship/Identity</li> </ul> | ۲      | BREWS     | TER HEALTH    | CENTER           |            |         |                  | 7                  | $\overline{}$ |             | 1001           | SW 29TH S      | ŗ     |                  |        |
|                                                     | <ul><li>Household Status</li><li>Relationship</li></ul>                       |        |           |               |                  |            |         |                  |                    |               |             | TOPI           | EKA, KS 6661   | 1     | (                | Select |
|                                                     | Non-Citizenship     Pregnancy                                                 |        |           |               |                  |            |         |                  |                    |               |             |                |                |       |                  |        |
|                                                     | Residency                                                                     |        |           |               |                  |            |         |                  |                    |               |             |                |                |       |                  | Cancel |

The **Select Provider Resource** page will display with any matching records. The worker will click the radio button to the left of the name they would like to choose and then click the **Select** button. If unsure of resource, the worker will click on the Name hyperlink to be taken to the **Resource Detail** page.

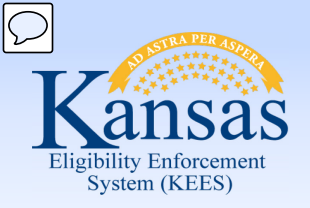

#### Lesson 2: Connecting a Resource to a Case > Resource Detail

| Kansas                                                  | Resource<br>Resource                | e Name: BREWSTER HE<br>e Number: 1057471  | EALTH CENTER Journal                        | Tasks Reminders (                      | Contact Log Logout<br>Help<br>User : Dana George |
|---------------------------------------------------------|-------------------------------------|-------------------------------------------|---------------------------------------------|----------------------------------------|--------------------------------------------------|
| Case Info Eligibility                                   | y Services Chil                     | d Care Resource<br>Databank               | Fiscal Special F<br>Units                   | Reports Document Ad<br>Control To      | min Worker<br>ols Portal M                       |
| Workload Inventory Re                                   | esources Money Mana                 | agement Resource Rec                      | quests Job Orders Foster (                  | Care                                   |                                                  |
| Resource Search<br>Resource Detail<br>Notification List | Resource D                          | Detail                                    |                                             |                                        | Edit Close                                       |
|                                                         | <b>Basic Information</b>            |                                           |                                             |                                        |                                                  |
|                                                         | <b>ID:</b><br>1057471               | Smart Vendor ID:                          | Child Care Provider ID:                     | Status:*<br>Active                     | Effective<br>Date:                               |
|                                                         | Name:*<br>BREWSTER HEALTH<br>CENTER | Payee Name:*<br>BREWSTER HEALTH<br>CENTER |                                             |                                        |                                                  |
|                                                         | HQ:                                 | HQ Name:                                  | Is this provider known to a<br>active case? | an Is this provider a Sta<br>employee? | ate                                              |
|                                                         | Category*                           |                                           |                                             |                                        |                                                  |
|                                                         | Provider                            |                                           |                                             |                                        |                                                  |
|                                                         | Tax Information                     |                                           |                                             |                                        |                                                  |
|                                                         | Туре:                               | I                                         | ID: ID Typ                                  | pe:                                    |                                                  |
|                                                         | Addresses*                          |                                           |                                             |                                        |                                                  |
|                                                         | Туре                                | Address                                   |                                             |                                        |                                                  |
|                                                         |                                     | Mailing                                   | 1001 SW 29TH ST<br>TOPEKA, KS 6661          | 1                                      |                                                  |
|                                                         |                                     | Physical                                  | 1001 SW 29TH ST<br>TOPEKA, KS 6661          | -<br>1                                 |                                                  |
|                                                         | Phone Information*                  |                                           |                                             |                                        |                                                  |
|                                                         | Туре                                | Number                                    | Extension                                   |                                        |                                                  |
|                                                         |                                     | Main                                      | (785)267-1666                               |                                        |                                                  |
|                                                         |                                     | Fax                                       | (785)267-9355                               |                                        |                                                  |

The **Resource Detail** page displays with all of the resource's information.

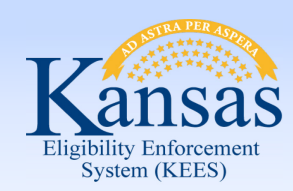

Lesson 2: Connecting a Resource to a Case > LTC Data Detail

| Case Info Eligibilit                                                          | y Services Chil                    | d Care Re<br>Da         | source Fiscal<br>tabank        | Special<br>Units          | Reports Document A<br>Control T | dmin Worker<br>ools Portal y |
|-------------------------------------------------------------------------------|------------------------------------|-------------------------|--------------------------------|---------------------------|---------------------------------|------------------------------|
| Workload Inventory Ca                                                         | ase Summary Custom                 | er Informatio           | n Reporting Di                 | stributed Documents       | Customer Schedule Courte        | esy Month                    |
| Case Number     Request ID     Gn                                             | LTC Data D                         | etail                   |                                |                           | Save and Add Another            | (Save and Return) (Cancel)   |
| Person Search                                                                 | Name:*<br>Lilly Sunshine           |                         |                                | LTC Type:<br>Institutiona | . <b>*</b><br>I Care  ▼         |                              |
| <ul> <li>Non Financial</li> <li>Contact</li> <li>Root Questions</li> </ul>    | Recorded Date:* 02/03/2015         |                         |                                |                           |                                 |                              |
| <ul> <li>Individual<br/>Demographics</li> <li>Citizenship/Identity</li> </ul> | Facility Information               |                         |                                |                           |                                 |                              |
| <ul> <li>Household Status</li> </ul>                                          | Provider Number:<br>1057471        | Facility Na<br>BREWSTER | me/Location:*<br>HEALTH CENTER | Phone:<br>7852671666      | Facility Fax:                   | Facility Email:              |
| <ul> <li>Relationship</li> <li>Non-Citizenship</li> </ul>                     |                                    | Select                  |                                |                           |                                 |                              |
| Pregnancy     Residency                                                       | Address Line 1:<br>1001 SW 29TH ST |                         |                                |                           |                                 |                              |
| Other Prog. Assist.                                                           | Address Line 2                     |                         |                                |                           |                                 |                              |
| <ul> <li>Non-Compliance</li> <li>Customer Options</li> </ul>                  | Fulless Line 2.                    |                         |                                |                           |                                 |                              |
| Money Mngmt     Time Limite                                                   | City:                              | State:                  | ZIP Code:                      | Name of Agency            | /Person Placing Resident:       |                              |
| <ul> <li>Purch. and Prep.</li> </ul>                                          | TOPEKA                             | KS                      | 00011                          |                           |                                 |                              |

The **LTC Data Detail** page will display showing all the selected resource information populated under the **Facility Information** block.

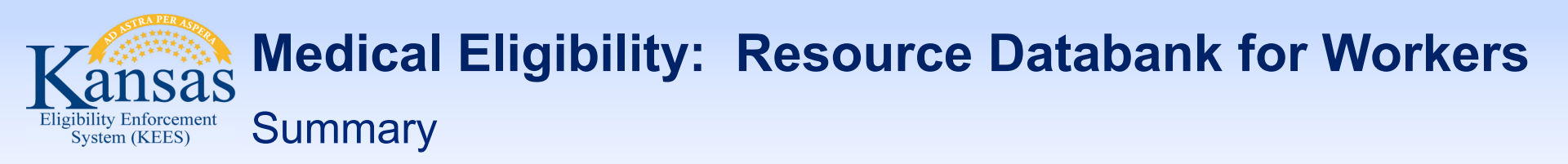

After completing this lesson you learned the following:

- Resources are connected via different pages in KEES
- In certain scenarios, specific actions must be taken to connect a resource

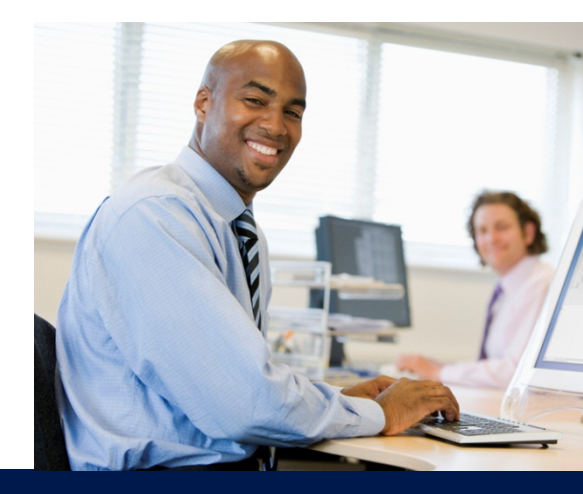

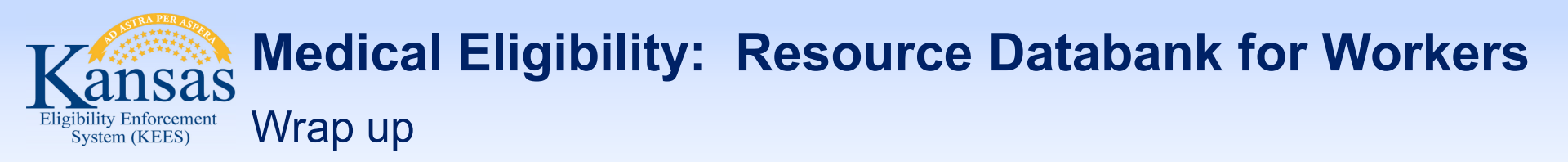

After completing this course, you are able to do the following using the Resource Databank pages

- Search and locate the Resource Databank for the appropriate resource
- Determine if a resource is listed and information is accurate
- Request the addition of a resource or a change of a resource's information or status
- Connect a resource to a consumer case in the context of working on a case

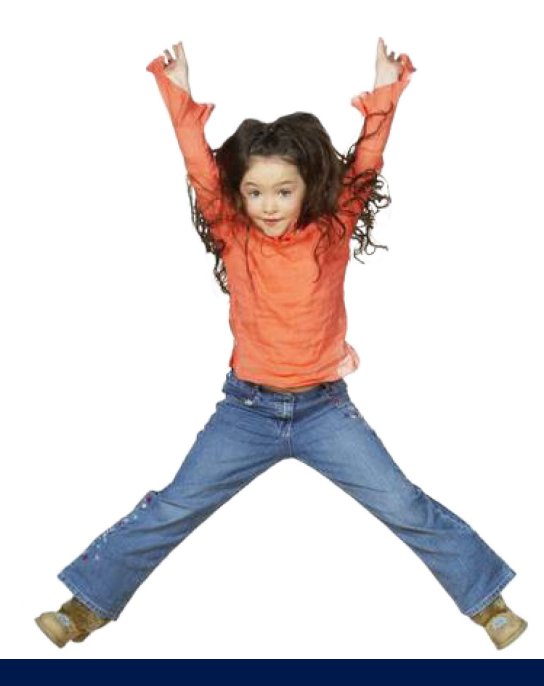